## iCAN5 遠距教學平台-歷程

1. 進入 iCAN5 遠距教學平台後選擇您要進入的課程

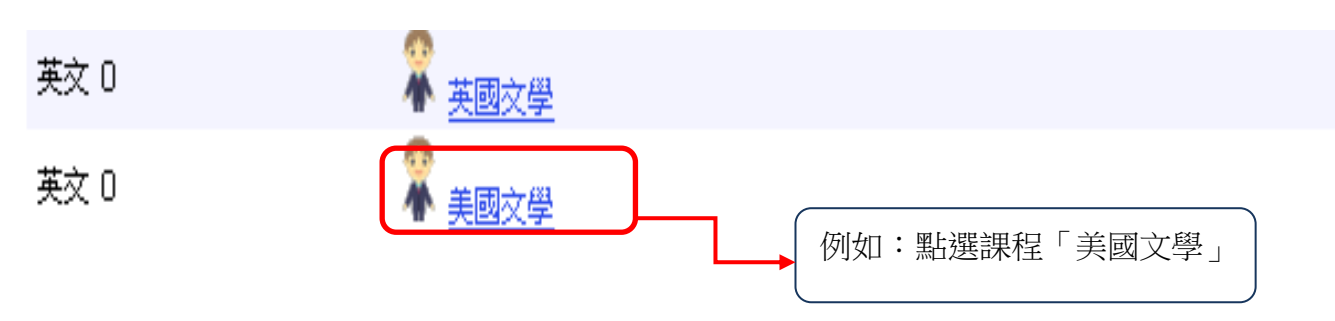

2. 進入課程頁面=>點選左方「課程功能」中歷程旁的日全開=>進入「學習紀錄」

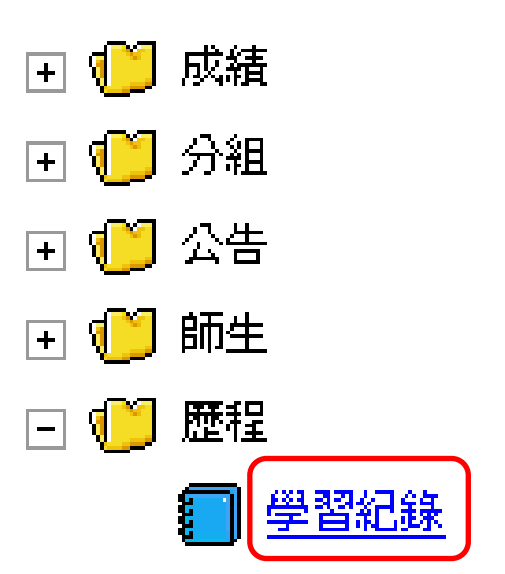

3. 學習歷程:

| 美國文學 0                                                            | ▼ > 歴程 ▼ > 學習紀錄 ▼   學習紀錄 |  |  |  |  |  |
|-------------------------------------------------------------------|--------------------------|--|--|--|--|--|
| 學習歷程                                                              | 登入紀錄 討論 教材 作業 考試 點名 公告   |  |  |  |  |  |
| 排序: 系級                                                            |                          |  |  |  |  |  |
| 排序:點選右方下拉箭頭,可設定排序方式,有下列<br>排序選擇:系級、學號、姓名、使用時數、最後登入、<br>排名、及分組可做選擇 |                          |  |  |  |  |  |

| 美國文學 0 ▼ > 歴程 ▼ > 學習紀錄 ▼  學習紀錄 |                                                |             |                  |      |        |    |  |  |  |  |
|--------------------------------|------------------------------------------------|-------------|------------------|------|--------|----|--|--|--|--|
| <b>學習</b><br>排序                | <b>學習歷程</b> 登入紀錄 討論 数材 作業 考試 點名 公告 / 例如:依系級做排序 |             |                  |      |        |    |  |  |  |  |
|                                | 身分                                             | 系級          | 學號               | 姓名   | 登入紀錄   | 討論 |  |  |  |  |
| 1                              | 老師                                             | 英文 3年級      | <u>597202111</u> | 江盈誼  | 56 : 5 | 3  |  |  |  |  |
| 2                              | 老師                                             | (全)體育 1年級   | <u>icantt02</u>  | 李老師2 | 2:22   |    |  |  |  |  |
| 3                              | 學生                                             | 中交 2年級      | <u>598011064</u> | 黄珮雯  | 0:54   |    |  |  |  |  |
| 4                              | 學生                                             | <b>1</b> 年級 | <u>icanst06</u>  | 黄小文  | 9:55   | 1  |  |  |  |  |

4. 登入紀錄: 可看到使用者的使用時數及排名

| 美國 | 美國文學 0 ▼ > 歴程 ▼ > 學習歴程 ▼   學習歴程 ● @ 使用說明 |                          |           |           |                  |                  |    |  |
|----|------------------------------------------|--------------------------|-----------|-----------|------------------|------------------|----|--|
| 學習 | 歴程 登入                                    | <b>紀錄</b> 討論 <u>教材</u> ( | 作業 考試 點名  | <u>公告</u> |                  |                  |    |  |
| 排序 | 排序: 系級                                   |                          |           |           |                  |                  |    |  |
|    | 身分                                       | 系級                       | 學號        | 姓名        | 使用時數             | 最後登入             | 排名 |  |
| 1  | 老師                                       | 英文 3年級                   | 597202111 | 江盈誼       | <u>56小時 37分</u>  | 2011/12/16 09:29 | 1  |  |
| 2  | 老師                                       | (全)體育 1年級                | icantt02  | 李老師2      | <u>2 小時 22 分</u> | 2011/12/7 14:29  | 3  |  |
| 3  | 學生                                       | 中交 <b>2</b> 年級           | 598011064 | 黄珮雯       | <u>0 小時 54 分</u> | 2011/11/9 15:17  | 4  |  |
| 4  | 學生                                       | 1年級                      | icanst06  | 黄小文       | <u>9 小時 55 分</u> | 2011/12/9 14:57  | 2  |  |

5. 討論: 可看到使用者發布討論的次數

|             |                                   |                                                  |                                          |                                       | c = -                                      |                               | <u> </u>                                 | · · · · · · · · · · · · · · · · · · · |
|-------------|-----------------------------------|--------------------------------------------------|------------------------------------------|---------------------------------------|--------------------------------------------|-------------------------------|------------------------------------------|---------------------------------------|
| È-t}≙       | 論·可看到庙田老發布討論的方數                   |                                                  |                                          |                                       |                                            |                               | 分                                        |                                       |
| ⊐ IJ ⊔Ш     | ・月有其                              | 灰巾有效仰的神                                          | 山小人安风                                    |                                       | 积                                          |                               | 么日                                       |                                       |
| 关度          | <u>→</u> 830                      | <b>森和</b>                                        | <i>[</i> 23] 37] (第4日                    |                                       | 任王                                         |                               | <u> 1</u> 1                              |                                       |
| 天堅          | 美國文學 0 ▼ > 歴程 ▼ > 学習歴程 ▼   学習歴程   |                                                  |                                          |                                       |                                            |                               | 討                                        |                                       |
|             |                                   |                                                  |                                          | au l                                  | <u> </u>                                   |                               |                                          |                                       |
| <u>学習</u>   | 歴程 登人                             | <u>紀錄</u> <u>討論</u> <u>教材</u> 1                  | F葉 <u>考試</u> 點名                          | <u>公告</u>                             | 討                                          | l                             | 論                                        |                                       |
|             |                                   |                                                  |                                          |                                       | 77                                         |                               | ·                                        | )                                     |
| 排序          | 排序: 系級 💙                          |                                                  |                                          |                                       |                                            |                               |                                          |                                       |
|             |                                   |                                                  |                                          |                                       |                                            | 17                            |                                          |                                       |
|             | <u>е</u> л                        | 至 40                                             | (3) 9.6                                  | <b>4</b> 止 わ                          |                                            |                               |                                          | AM 44 A 2 124                         |
|             | 身分                                | 系級                                               | 學號                                       | 姓名                                    | 討論                                         | <u>Anne</u>                   | 心得交流分享                                   | <u>第1組討論</u>                          |
| 1           | 身分<br>老師                          | 系級<br><mark>英文 3年級</mark>                        | 學號<br>597202111                          | 姓名<br><mark>江盈誼</mark>                | 討論<br>3 / 0                                | <u>Anne</u><br>0 / 0          | <u>心得交流分享</u><br>0 / 0                   | <u>第1組討論</u><br>0/0                   |
| 1           | 身分<br><mark>老師</mark><br>老師       | 系級<br>英文 3年級<br>(全)體育 1年級                        | 學號<br>597202111<br>icantt02              | 姓名<br><mark>江盈誼</mark><br>李老師2        | 討論<br><mark>3 / 0</mark><br>0 / 0          | <u>Anne</u><br>0 / 0<br>0 / 0 | <u>心得交流分享</u><br>0 / 0<br>0 / 0          | <u>第1組討論</u><br>0/0<br>0/0            |
| 1<br>2<br>3 | 身分<br><mark>老師</mark><br>老師<br>學生 | 系級<br><mark>英文 3年級</mark><br>(全)體育 1年級<br>中交 2年級 | 學號<br>597202111<br>icantt02<br>598011064 | 姓名<br><mark>江盈誼</mark><br>李老師2<br>黄珮雯 | 討論<br><mark>3 / 0</mark><br>0 / 0<br>0 / 0 | Anne 0 / 0 0 / 0 0 / 0        | <u>心得交流分享</u><br>0 / 0<br>0 / 0<br>0 / 0 | <u>第1組討論</u><br>0/0<br>0/0<br>0/0     |

課程主討論: 3/0(即表示已發表三則討論;尚未回應任何討論) 分組討論:即表示不同的組題的討論

6. 教材: 可看到使用者「已下載」及「未下載」的教材數量

| 美國        | 美國文學 0 ▼ > 歴程 ▼ > 學習歴程 ▼   學習歴程          |                |           |             |     |     |  |  |
|-----------|------------------------------------------|----------------|-----------|-------------|-----|-----|--|--|
| <u>學習</u> | <u>学習歴程 登入紀錄 討論 <u>贵村</u>作業 考試 點名 公告</u> |                |           |             |     |     |  |  |
| 排序        | : 系級 💊                                   |                |           |             |     |     |  |  |
|           | 身分                                       | 系級             | 學號        | 姓名          | 已下載 | 未下載 |  |  |
| 1         | 老師                                       | 英文 3年級         | 597202111 | 江盈誼         | 1   | 2   |  |  |
| 2         | 老師                                       | 英文 <b>1</b> 年級 | icantt02  | <u>李老師2</u> | 2   | 1   |  |  |
| 3         | 學生                                       | 英文 <b>2</b> 年級 | 598011064 | <u>黄珮雯</u>  | 0   | 3   |  |  |
| 4         | 學生                                       | 英文 1年級         | icanst06  | <u>黄小文</u>  | 3   | 0   |  |  |

7. 作業: 可看到學生繳交作業的狀況及成績

| 美國                                 | 美國文學 0 ▼ > 歴程 ▼ > 學習歴程 ▼   學習歴程 |                |            |     |                            |                              |                            |  |  |
|------------------------------------|---------------------------------|----------------|------------|-----|----------------------------|------------------------------|----------------------------|--|--|
| <u>學習歷程 登入紀錄 討論 教材 作業 考試 點名 公告</u> |                                 |                |            |     |                            |                              |                            |  |  |
| 排序 :                               | 排序: 系級 🖌                        |                |            |     |                            |                              |                            |  |  |
|                                    | 身分                              | 系級             | 學號         | 姓名  | <u>美國文學時代</u><br><u>背景</u> | <u>To my dear</u><br>husband | <u>美國文學作業</u><br><u>推薦</u> |  |  |
| 1                                  | 學生                              | 英文 <b>2</b> 年級 | 598011064  | 黄珮雯 | 70.00                      | <mark>(</mark> 缺歙)           | 90.00                      |  |  |
| 2                                  | 學生                              | 英文 1年級         | Q123456789 | 黄小文 | 60.00                      |                              | 80.00                      |  |  |

8. 考試: 可在此看到學生的考試狀況及成績

| 美國文學 0 ▼ > 歴程 ▼ > 學習歴程 ▼   學習歴程 |      |        |            |     |                   |  |  |
|---------------------------------|------|--------|------------|-----|-------------------|--|--|
| 學習歷程 登入紀錄 討論 教材 作業 考試 點名 公告     |      |        |            |     |                   |  |  |
| 排序:                             | 系級 🖌 |        |            |     |                   |  |  |
|                                 | 身分   | 系級     | 學號         | 姓名  | <u>rip van</u>    |  |  |
| 1                               | 學生   | 英文 2年級 | 598011064  | 黄珮雯 | <mark>(缺考)</mark> |  |  |
| 2                               | 學生   | 英文 1年級 | Q123456789 | 黄小文 | 60.00             |  |  |

9. 點名: 可在看到學生的出缺席狀況

| 美國法 | 美國文學 0 ▼ > 歴程 ▼ > 學習歴程 ▼   學習歴程 |        |           |     |         |          |          |          |          |
|-----|---------------------------------|--------|-----------|-----|---------|----------|----------|----------|----------|
| 學習  | 學習歷程 登入紀錄 討論 教材 作業 考試 出出名 公告    |        |           |     |         |          |          |          |          |
| 排序: | 系級 🔽                            |        |           |     |         |          |          |          |          |
|     | 身分                              | 系級     | 學號        | 姓名  | 第1<br>週 | 第 2<br>週 | 第 3<br>週 | 第 4<br>週 | 第 5<br>週 |
| 1   | 學生                              | 中交 2年級 | 598011064 | 黄珮雯 | 出席      |          | 遅到       | 出席       | 出席       |
| 2   | 學生                              | 1年級    | icanst06  | 黄小文 | 遅到      |          | 遅到       | 出席       | 請假       |

10. 公告: 可在此看到使用者的公告內容是否已讀取

| 美[ | 國文學 0 ▼ | > 歴程 ▼ > 學習歴 | 程 ▾  學習歷程 |            |    |     |  |  |  |
|----|---------|--------------|-----------|------------|----|-----|--|--|--|
| 學  |         |              |           |            |    |     |  |  |  |
| 排用 | 字: 系級   | ~            |           |            |    |     |  |  |  |
|    | 身分      | 系級           | 學號        | 姓名         | 讀取 | 未讀取 |  |  |  |
| 1  | 老師      | 英文 3年級       | 597202111 | 江盈誼        | 1  | 0   |  |  |  |
| 2  | 老師      | 英文 1年級       | icantt02  | 李老師2       |    | 1   |  |  |  |
| 3  | 學生      | 英文 2年級       | 598011064 | 黄珮雯        |    | 1   |  |  |  |
| 4  | 學生      | 英文 1年級       | icanst06  | <u>黄小文</u> |    | 1   |  |  |  |